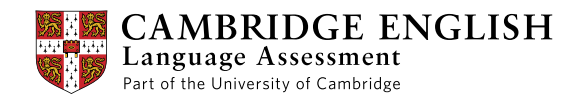

# Cambridge English Advanced

### Information for DIBP Officers 2015

www.cambridgeenglish.org/advanced

**English for high achievers** in the academic and professional world

Certificate in Advanced English (CAE)

### Contents

| What is Cambridge English: Advanced (CAE)?             | 1  |
|--------------------------------------------------------|----|
| How does the exam work?                                | 2  |
| Taking the exam                                        | 3  |
| Test security                                          | 4  |
| CAE results from 2015                                  | 5  |
| Verifying a CAE result                                 | 7  |
| Sample questions 2015                                  | 11 |
| Results for CAE taken before 2015                      | 15 |
| Verifiying a CAE result from exams taken before 2015   | 17 |
| How to check the exam date for exams taken before 2015 | 21 |
| The globally recognised test                           | 23 |

### What is Cambridge English: Advanced (CAE)?

*Cambridge English: Advanced* – also known as the *Certificate in Advanced English (CAE)* – is an international English language assessment that is widely used in the further and higher education sector and in business.

It gives academic institutions and employers a clear indication of a candidate's ability to communicate effectively in English in an academic and professional environment.

### Note on the name of the exam

- The title Cambridge English: Advanced is used for the promotion of this exam.
- Results, test papers, etc. use the official name of the exam Certificate in Advanced English (CAE).
- DIBP will refer to the exam as Cambridge English: Advanced (CAE).

### Who runs CAE?

*CAE* is developed and owned by Cambridge English Language Assessment, a not-for-profit department of the University of Cambridge. Backed by one of the largest dedicated language research teams in the world, we are at the forefront of language assessment and have been providing high-quality English language exams since 1913. Over 4 million candidates now take Cambridge English exams every year in more than 130 countries.

### Who is it aimed at?

CAE is aimed mainly at people who want to study or work in an English-speaking environment.

### Where and when is it available?

*CAE* is available throughout the year with test dates every month at over 1,400 centres in 117 countries, and the number of sessions and centres is increasing all the time. The exam is available in both computer-based and paper-based formats.

### Who uses CAE?

*CAE* is recognised and used by more than 4,000 education institutions, governments and employers around the world. More information on organisations that recognise *CAE* is given on page 23 of this booklet.

### How do DIBP officers use CAE?

*CAE* is recognised by DIBP as an English language test for a range of visa applications, including student visas. DIBP officers will receive visa applications from candidates who have taken *CAE* – pages 7 to 10 of this booklet give you a simple guide to verifying candidates' results.

### Where can I get more information?

Complete information on *CAE*, including sample exam papers, preparation resources and contact details for our centres, is available at www.cambridgeenglish.org/advanced.

We also have a dedicated section of the website for DIBP offers which you can find at www.cambridgeenglish.org/dibp.

You can access it with the following details: Username: CambridgeEnglish

Password: ImmigrationOfficer

Exam

### How does the exam work?

From 2015, the CAE exam is made up of four papers: Reading & Use of English, Writing, Listening and Speaking.

Candidates can take the exam in a paper-based format or on computer. All candidates have a live, face-to-face speaking test with trained oral examiners. The exam will be updated in 2015 and the format will be as follows:

| Paper | (duration)                                        | Marks<br>(% of total) |                                                                                                    |
|-------|---------------------------------------------------|-----------------------|----------------------------------------------------------------------------------------------------|
|       | Reading & Use<br>of English:<br>1 hour 30 minutes | 40%                   | In the <b>Reading and Use of English</b> test, candidates need to<br>show that they can understand and deal confidently with<br>different types of text, and they also must demonstrate their<br>use of English with different types of exercise that test their<br>control of grammar and vocabulary. |
|       | Writing:<br>1 hour 30 minutes                     | 20%                   | In the <b>Writing</b> test, candidates need to demonstrate their<br>ability to communicate effectively in writing. They will write<br>two texts – one compulsory essay and a contextualised text<br>such as a letter, report or proposal.                                                              |
|       | <b>Listening:</b><br>40 minutes                   | 20%                   | The <b>Listening</b> test requires the candidate to be able to follow<br>and understand a range of spoken materials – taking into<br>account regional language differences – such as lectures,<br>speeches, interviews, discussions and anecdotes.                                                     |
| 8     | <b>Speaking:</b><br>15 minutes                    | 20%                   | The <b>Speaking</b> test is taken with two examiners and at<br>least one other candidate. This format gives candidates<br>the opportunity to demonstrate their ability to use spoken<br>language skills effectively in a range of contexts.                                                            |

You will find examples of questions from each of the papers on pages 11 to 14 of this booklet.

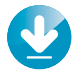

#### Sample papers

Download sample papers at www.cambridgeenglish.org/advanced

#### Exam

### Taking the exam

With a worldwide network of over 1,400 test centres in 117 countries, taking *CAE* is straightforward.

### How do candidates register for the exam?

Candidates can find their nearest test centre at www.cambridgeenglish.org/centresearch.

The centre will provide information on:

- how to register
- when the test can be taken
- how much the test will cost (test fees vary from country to country)
- how to prepare for the test.

### How are exam results verified?

DIBP officers can use the DIBP Verification Service to check and verify candidate results.

Details on how to do this can be found on page 7.

### What is the deadline for registering for the exam?

For the computer-based version of the exam, candidates can register up to a week before the exam date. For the paper-based version of the exam, centres will publish entry deadlines.

### How do candidates prepare for the exam?

More than 50,000 schools and other institutions around the world prepare candidates for Cambridge English exams, and a wide range of free support and preparation materials are available from www.cambridgeenglish.org/advanced.

### When do candidates receive results?

Candidates who take computer-based tests can access their results online two weeks after the test. For paper-based tests, results are available online two to four weeks after the test.

### **Test security**

CAE is a secure test, trusted by thousands of organisations worldwide.

### **Vigilant administrators**

All invigilators attend training that helps them to understand how to monitor for all kinds of malpractice, including the use of electronic devices.

### Security of test materials

For computer-based tests, material is downloaded by the test centres the day before the exam, but cannot be decrypted until just before the test is due to start.

For paper-based exams, question papers are stored securely by the centre until the start of the exam, in line with detailed rules which are applied to all centres worldwide. Centres are also subject to regular inspection by Cambridge English Language Assessment.

All candidate scripts are returned directly to Cambridge. With computer-based exams, candidate responses are encrypted and returned immediately to Cambridge. All marking is unnamed, randomised and double checked by a second person.

### Monitoring unusual patterns in performance

We use sophisticated statistical analysis to identify uncommon results and grades can be withheld pending an investigation.

### **Photo identification**

Since November 2011, test day photos have been taken using a package from a leading biometric supplier which provides solutions to many immigration services and border agencies.

Photographs of all candidates are taken on the day of their test and these can be viewed by DIPB officers through our online DIBP Verification Service. This helps them to confirm the identity of candidates who have taken *CAE*.

The system works by downloading data from Cambridge English Language Assessment's central systems to a local computer. The application has been developed to work in highly sensitive situations – including border controls – and as such is highly secure and tamper proof.

Please note that the photo will only be available in the online DIBP Verification Service and not on the certificate and Statement of Results that the candidate will receive.

### **Test centre inspections**

All centres undergo a series of regular inspections to ensure that tests are administered to the highest level of security.

### **CAE results from 2015**

From January 2015, the exam will report on the Cambridge English Scale.

All candidates will recieve a Statement of Results, which will give them their:

- overall score on the Cambridge English Scale
- score on the Cambridge English Scale for each of the four skills (Reading, Writing, Listening and Speaking) and Use of English
- CEFR Level
- grade.

This document also contains a candidate's Unique Reference Number, which they should give to DIBP to allow the verification of their results.

In addition to the Statement of Results, candidates with an overall score of 160 and above receive a certificate. *CAE* reports on the Cambridge English Scale between 142 and 210.

For more information on the Cambridge English Scale go to: www.cambridgeenglish.org/cambridgeenglishscale

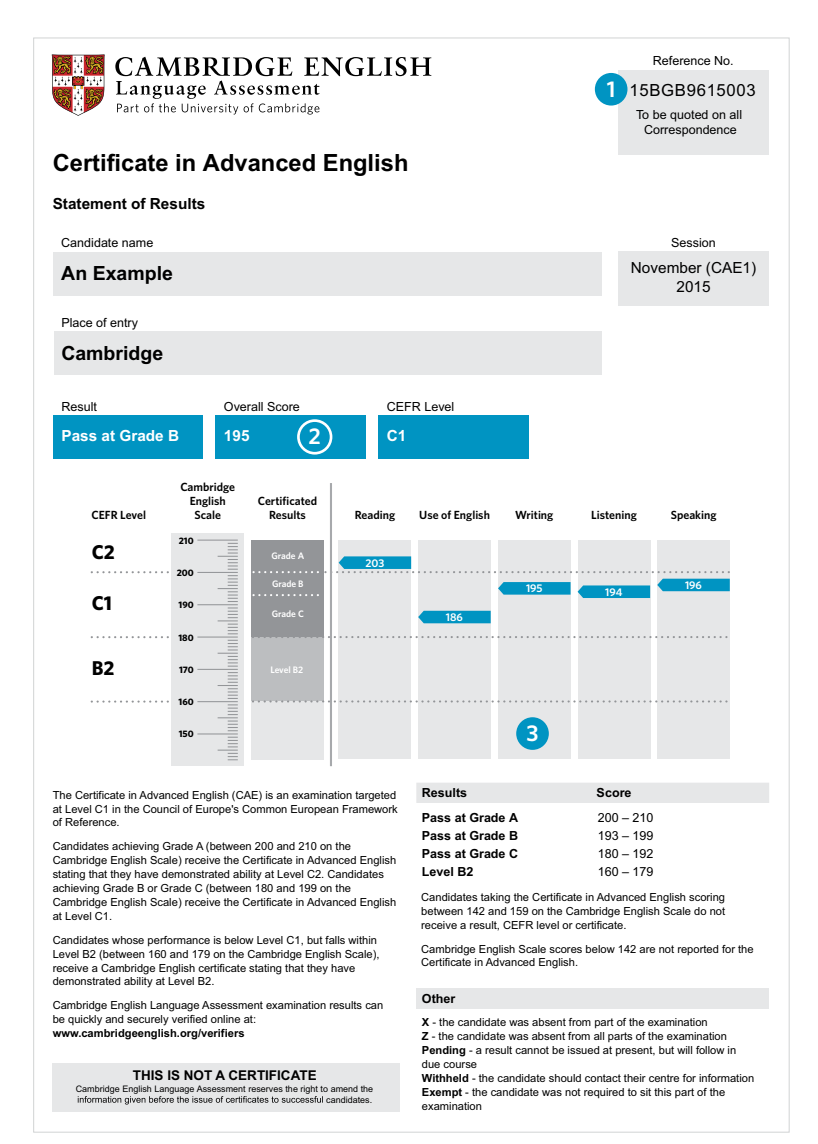

**1** Unique Reference Number

This is the Unique Reference Number that candidates must supply to DIBP for use in the DIBP Verification Service.

DIBP officers should verify the candidate's results using the DIBP Verification Service and should not use the candidate's Statement of Results or Certificate to check results.

### **2** Overall score

This is the overall Cambridge English Scale score for the whole exam. It is the average of the five individual scores a candidate receives for the four skills and Use of English.

The overall score is the most important piece of information for DIBP officers as DIBP recognises scores rather than grades for visa applications. Pages 7 to 10 show how scores can be verified online.

### **3** Individual scores

Candidates receive a Cambridge English Scale score for each of the four skills (Reading, Writing, Listening and Speaking) and Use of English. The average of these scores gives the candidate's overall score for the *CAE* exam.

### How do CAE scores compare to IELTS?

Below is a table comparing Cambridge English Scale scores to *IELTS* band scores. *CAE* reports on the Cambridge English Scale between 142 and 210.

| IELTS<br>band score | Cambridge English<br>Scale scores |
|---------------------|-----------------------------------|
| 9.0                 | 209+                              |
| 8.5                 | 205-208                           |
| 8.0                 | 200-204                           |
| 7.5                 | 191-199                           |
| 7.0                 | 185-190                           |
| 6.5                 | 176-184                           |
| 6.0                 | 169-175                           |
| 5.5                 | 162-168                           |
| 5.0                 | 154-161                           |
| 4.5                 | 147-153                           |
| 4.0                 | 142-146                           |

 $\mathbf{01}$ 

03

)4

### Verifying a CAE result

For exams taken from January 2015, DIBP officers will use the secure online DIBP Verification Service. This will allow DIBP officers to easily verify candidate results. Data on the site is securely encrypted and results will be automatically uploaded as soon as they are ready for release.

DIBP officers should regard the DIBP Verification Service as the only wholly authoritative source of information, since it is completely secure. The candidate's paper Statement of Results and certificate (if applicable) must not be accepted.

For verification of results from exams taken before 2015, see page 17.

### How to use the online DIBP Verification Service

Account creation

DIBP Gold Users will have the ability to create an account within the system, which will then automatically email log-in details to the new user.

02 Sign in Go to https://dibp.cambridgeenglish.org and enter your username and password.

Enter candidate details Enter the candidate's Unique Reference Number, as found on their Statement of Results, and their date of birth.

### View the results and confirm scores

Check the date that the exam was taken, and that the score matches DIBP requirements.

05 Check the photo Confirm the test day photo shown in the DIBP Verification Service is that of the applicant.

### If no result is shown

Contact Cambridge English Language Assessment: DIBPHelpdesk@cambridgeenglish.org.

06

### **1. Account creation**

To enable a DIBP Officer to use the verification service a DIBP Gold User must create their user account.

Once a user account has been created, the new user will be emailed registration instructions with a link to create a password. Once complete they will be able to sign in at https://dibp.cambridgeenglish.org.

| Search       | My details   | User management | Help |  |
|--------------|--------------|-----------------|------|--|
| w user       |              |                 |      |  |
| uired fields |              |                 |      |  |
|              |              |                 |      |  |
|              | Edit details |                 |      |  |
|              |              |                 | _    |  |
|              |              | st name:        | -    |  |
|              | * Email      | address:        |      |  |
|              | * Confir     | m email:        |      |  |
|              | т            | elephone:       |      |  |
|              |              | Save Cancel     |      |  |
|              |              |                 |      |  |

### **Gold Users**

If you are a Gold User and need help with how to create a new user, you can find a comprehensive guide in the help section on the verification site.

You can also email us at DIBPHelpdesk@cambridgeenglish.org if you have any questions.

Please note: The creation of the DIBP Verification Service is in progress. Therefore these screenshots are mock-ups only and are subject to change.

Verifying

#### 2. Sign in

Go to https://dibp.cambridgeenglish.org and enter your username and password to log in.

| Sign in                                                                                                    |  |
|----------------------------------------------------------------------------------------------------|--|
| Warning. If you submit an incorrect email/password more than 3 times your<br>account will be locked for 30 minutes. |  |
| Email address:                                                                                                    |  |
| Eorgotten your password?                                                                                            |  |
| Sign in                                                                                                    |  |

### 3. Enter candidate details

Candidates who want their results to be viewed by DIBP need to provide DIBP with their Unique Reference Number. It can be found at the top right hand corner of their Statement of Results, which they receive after taking the exam. Enter this number and the candidate's date of birth and click on Search.

| Verification        |            |                 | Welcome, fann sØcambridgeenglistvarg Sign Ost |  |
|---------------------|------------|-----------------|-----------------------------------------------|--|
| Search              | My details | Øser management | Help                                          |  |
| Search              |            |                 |                                               |  |
| Search candidate er | ntries     |                 |                                               |  |
| Unique reference    | e number:  |                 |                                               |  |
| Date of birth (dd M | ІММ уууу): |                 |                                               |  |
|                     | Search     | 1               |                                               |  |
|                     | -          | 1               |                                               |  |

The Unique Reference Number is a sequence of 12 letters and numbers. It can be found on the candidate's Statement of Results.

Please note: The creation of the DIBP Verification Service is in progress. Therefore these screenshots are mock-ups only and are subject to change.

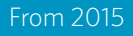

### 4. View the candidate results and confirm that the score matches DIBP requirements

You should check the **date of the exam** and the **applicant's scores**, and ensure that these both match DIBP requirements.

| EXAMPLE -       | Certificate in            | Advanced Englis     | n : Pass at Gra | ade C 182                                                                                                    |
|-----------------|---------------------------|---------------------|-----------------|----------------------------------------------------------------------------------------------------|
| ndidate details |                           |                     |                 | Candidate test day photograph                                                                                                    |
|                 | First name: An            |                     |                 |                                                                                                    |
|                 | Last name: Example        |                     |                 |                                                                                                    |
| De              | te of birth: 17 April 198 | 31                  |                 |                                                                                                    |
| Passpo          | ort number: 123456        |                     |                 | G N                                                                                                    |
|                 | Nationality: A country    |                     |                 |                                                                                                    |
|                 |                           |                     |                 |                                                                                                    |
|                 |                           |                     |                 | and the second second s |
| aculte          |                           |                     |                 |                                                                                                    |
| (csuits         |                           |                     |                 |                                                                                                    |
|                 |                           |                     |                 |                                                                                                    |
|                 | Exam: Certificate         | in Advanced English |                 |                                                                                                    |
| Ov              | erall result: Pass at Gri | ede C 182           |                 |                                                                                                    |
|                 | Test date: 15 Nov 201     | 5                   |                 |                                                                                                    |
|                 | Status: Valid             |                     |                 |                                                                                                    |
|                 | READING: 177              |                     |                 |                                                                                                    |
|                 | USE OF ENGLISH: 173       |                     |                 |                                                                                                    |
|                 | WRITING: 183              |                     |                 |                                                                                                    |
|                 | LISTENING:187             |                     |                 |                                                                                                    |
|                 | SPEAKING: 189             |                     |                 |                                                                                                    |

#### Please note that in the DIBP Verification Service, CAE is listed as Certificate in Advanced English.

### 5. Check the photo

Confirm that the photo shown in the DIBP Verification Service is that of the applicant.

### 6. If no result is shown

If no result is shown after you have completed the steps above, contact Cambridge English Language Assessment at **DIBPHelpdesk@cambridgeenglish.org** – we may still be able to verify the result.

### Sample questions

### Sample questions 2015

To give you an idea of the content of a typical *CAE* exam, we have reproduced some samples here. You can download full sample tests from www.cambridgeenglish.org/advanced/prepare/

Paper 1 Reading and Use of English

|                                                                            | Part 3                                                               |                                                 |                        |
|----------------------------------------------------------------------------|----------------------------------------------------------------------|-------------------------------------------------|------------------------|
| For questions 17 – 24, read the t<br>lines to form a word that fits in the | ext below. Use the word given in a gap in the same line. There is an | apitals at the end of s<br>example at the begin | ome of th<br>ning (0). |
| Write your answers IN CAPITAL                                              | LETTERS on the separate answe                                        | r sheet.                                        |                        |
| Example: 0 PROFE                                                           | S S I O N A L                                                        |                                                 |                        |
| Training sp                                                                | orts champions                                                       |                                                 |                        |
| What are the abilities that a                                              | (0) sports person needs?                                             | To PROFE                                        | SSION                  |
| guarantee that opponents can                                               | be (17) , speed, stamina a                                           | and COME                                        |                        |
| agility are essential, not to ment                                         | ion outstanding natural talent. Bot                                  | ha                                              |                        |
| rigorous and comprehensive (18                                             | ) regime and a highly nutriti                                        | ous FIT                                         |                        |
| diet are vital for top-level perform                                       | nance. It is carbohydrates, rather t                                 | han                                             |                        |
| proteins and fat, that provide ath                                         | letes with the (19) they need                                        | i to ENDUR                                      | E                      |
| compete. This means that pa                                                | sta is more (20) than eggs                                           | or BENEF                                        | т                      |
| meat. Such a diet enables th                                               | em to move very energetically w                                      | nen                                             |                        |
| required. Failure to follow a ser                                          | nsible diet can result in the (21)                                   | ABLE                                            |                        |
| to maintain stamina.                                                       |                                                                      |                                                 |                        |
| Regular training to increase mus                                           | cular (22) is also a vital part (                                    | of a STRON                                      | G                      |
| professional's regime, and this                                            | is (23) done by exercising v                                         | vith TYPE                                       |                        |
| weights. Sports people are pron                                            | e to injury but a quality training reg                               | me                                              |                        |
| can ensure that the (24) of                                                | f these can be minimised.                                            | SEVER                                           | E                      |
|                                                                            |                                                                      |                                                 |                        |

### Paper 1 Reading and Use of English

#### Part 7

You are going to read an extract from a magazine article. Six paragraphs have been removed from the extract. Choose from the paragraphs A - G the one which fits each gap (41 - 46). There is one extra paragraph which you do not need to use.

Mark your answers on the separate answer sheet.

#### Scottish Wildcat

On my living-room wall I have a painting of a wildcat by John Holmes of which I am extremely fond. It depicts a snarling, spitting animal, teeth bared and back arched: a taut coiled spring ready to unleash some unknown fury. western Scotland. This is a cause for real concern, given that the animals in these areas have less contact with domestic cats and are therefore purer.

44

However, the physical differences are tangible. The wildcat is a much larger animal, weighing in some cases up to seven kilos, the same as a typical male fox. The coat pattern is superficially similar to a domestic tabby cat but it is all stripes and no spots. The tail is thicker and blunter, with three to five black rings. The animal has an altogether heavier look.

The Scottish wildcat was originally distinguished as a separate subspecies in 1912, but it is now generally recognised that there is little difference between the Scottish and other European populations. According to an excellent report on the wildcat printed in 1991, the animals originally occurred in a variety of habitats throughout Europe.

42

41

It was during the nineteenth century, with the establishment of many estates used by landowners for hunting, that the wildcat became a nuisance and its rapid decline really began; 198 wildcats were killed in three years in the area of Glengarry, for example. However, things were later to improve for the species.

43

The future is by no means secure, though, and recent evidence suggests that the wildcat is particularly vulnerable to local eradication, especially in the remoter parts of northern and Part of the problem stems from the fact that the accepted physical description of the species originates from the selective nature of the examination process by the British Natural History Museum at the start of the century, and this has been used as the type-definition for the animal ever since. Animals that did not conform to that large blunt-tailed 'tabby' description were discarded as not being wildcats. In other words, an artificial collection of specimens was built up, exhibiting the features considered typical of the wildcat.

The current research aims to resolve this potential problem. It is attempting to find out whether there are any physical features which characterise the so-called wild-living cats.

But what of his lifestyle? Wildcat kittens are usually born in May/June in a secluded den, secreted in a gap amongst boulders. Another favourite location is in the roots of a tree.

46

45

Rabbits are a favourite prey, and some of the best areas to see wildcats are at rabbit warrens close to the forest and moorland edge. Mice, small birds and even insects also form a large part of the diet, and the animal may occasionally take young deer.

The wildcat is one of the Scottish Highlands' most exciting animals. Catch a glimpse of one and the memory will linger forever.

### Paper 2 Writing

| You must answer this question. Write you<br>separate answer sheet.                                                                                                    | Part 1<br>You must answer this question. Write your answer in 220 – 260 words in an appropriate style on the<br>separate answer sheet. |                                                                                                    |                                                                                                    |  |
|----------------------------------------------------------------------------------------------------|----------------------------------------------------------------------------------------------------|----------------------------------------------------------------------------------------------------|----------------------------------------------------------------------------------------------------|--|
| <ol> <li>Your class has listened to a radio<br/>younger people. You have made the</li> </ol>                                                                                     | discussion about how a notes below:                                                                                                    | adults can be a good influence on                                                                              |                                                                                                    |  |
| Ways adults can influence how y<br>behave:<br>• giving rules                                                                                                    | vounger people                                                                                                    |                                                                                                    |                                                                                                    |  |
| setting an example     offering advice                                                                                                    | Some opinions expre<br>"Sometimes it's fun to<br>"If you admire someb<br>"Young people don't a                                         | ssed in the discussion:<br>b break the rules!"<br>body, you try to behave like them."<br>always listen."       |                                                                                                    |  |
| Write an essay discussing two of the people's behaviour. You should en reasons to support your opinion. You may, if you wish, make use of the your own words as far as possible. | the ways in your notes<br>xplain which way you<br>he opinions expressed in                                                             | that adults can influence younger<br>a think is more effective, giving<br>n the discussion, but you should use | Paper 3 Listening                                                                                                    |  |
|                                                                                                    |                                                                                                    | You will hear a student called Josh B course in botany. For questions 7 – 1                                    | Part 2<br>rady talking about visiting South Africa as part of his university<br>4, complete the sentences with a word or short phrase. |  |
|                                                                                                    |                                                                                                    | TR                                                                                                    | IP TO SOUTH AFRICA                                                                                                    |  |
|                                                                                                    |                                                                                                    | As well as his research project, Josh                                                                          | planned to write a (7)for a website while he was in Africa.                                                                            |  |
|                                                                                                    |                                                                                                    | Josh's group planned to check out a                                                                            | particular region after a (8) that had occurred there.                                                                                 |  |
|                                                                                                    |                                                                                                    | Josh was surprised to see (9)                                                                                  | being grown in the first area they visited.                                                                                            |  |
|                                                                                                    |                                                                                                    | Josh describes the vehicle they trave                                                                          | lled in as a (10)                                                                                                    |  |
|                                                                                                    |                                                                                                    | Josh uses the word (11)                                                                                        | to give us an idea of the shape of the leaves he found.                                                                                |  |
|                                                                                                    |                                                                                                    | Josh was particularly impressed by o                                                                           | ne type of flower which was (12)in colour.                                                                                             |  |
|                                                                                                    |                                                                                                    | Josh uses the word (13)                                                                                        | to convey his feelings about an area of vegetation he studied.                                                                         |  |
|                                                                                                    |                                                                                                    | Josh really appreciated the view he g                                                                          | ot from the (14) of his accommodation.                                                                                                 |  |
|                                                                                                    |                                                                                                    |                                                                                                    |                                                                                                    |  |

### Sample questions

### Paper 4 Speaking

| Attending s<br>Different wa   | pecial events<br>sys of learning                                                                                              | Part 2<br>4 minutes (6 minutes for groups of three)                                                 |  |  |
|-------------------------------|----------------------------------------------------------------------------------------------------|----------------------------------------------------------------------------------------------------|--|--|
| Interlocutor                  | In this part of the test, I'm going to                                                                                        | give each of you three pictures. I'd like you to talk                                               |  |  |
|                               | about <b>two</b> of them on your own for about a minute, and also to answer a question briefly about your partner's pictures. |                                                                                                    |  |  |
|                               | (Candidate A), it's your turn first. He special events.                                                                       | ere are your pictures. They show people attending                                                   |  |  |
|                               | Place Part 2 booklet, open at Task I,                                                                                         | in front of Candidate A.                                                                            |  |  |
|                               | I'd like you to compare two of the p<br>interesting about these events, a<br>organise.                                        | pictures, and say what the people might find<br>and how difficult the events might be to            |  |  |
|                               | All right?                                                                                                    |                                                                                                    |  |  |
| Candidate A                   |                                                                                                    |                                                                                                    |  |  |
| © 1 minute                    |                                                                                                    |                                                                                                    |  |  |
| Interlocutor                  | Thank you.                                                                                                    |                                                                                                    |  |  |
|                               | (Candidate B), which of these even<br>audience? (Why?)                                                                        | nts do you think would attract the largest                                                          |  |  |
| Candidate B                   |                                                                                                    |                                                                                                    |  |  |
| © approximately<br>30 seconds |                                                                                                    |                                                                                                    |  |  |
| Interlocutor                  | Thank you. (Can I have the bookle                                                                                             | et, please?) Retrieve Part 2 booklet.                                                               |  |  |
|                               | Now, (Candidate B), here are your p<br>ways.                                                                                  | octures. They show people learning in different                                                     |  |  |
|                               | Place Part 2 booklet, open at Task 2,                                                                                         | in front of Candidate B.                                                                            |  |  |
|                               | I'd like you to compare two of the p<br>these different ways of learning,<br>be.                                              | oictures, and say how the students might react to<br>and how effective these ways of learning might |  |  |
|                               | All right?                                                                                                    |                                                                                                    |  |  |
| Candidate B                   |                                                                                                    |                                                                                                    |  |  |
| Interlocutor                  | Thank you.                                                                                                    |                                                                                                    |  |  |
|                               | (Canelidate A), which way of learni                                                                                           | ing do you think will be the most memorable?                                                        |  |  |
| Candidate A                   |                                                                                                    |                                                                                                    |  |  |
| D approximately<br>30 seconds |                                                                                                    |                                                                                                    |  |  |
| Interlocutor                  | Thank you. (Can I have the bookle                                                                                             | et, please?) Retrieve Part 2 booklet.                                                               |  |  |

### **Results for CAE taken before 2015**

### What do results from before 2015 look like?

Results for candidates who took *CAE* before 2015 are not reported on the Cambridge English Scale, and will not be shown in the DIBP Verification Service.

Instead, DIBP Officers should use the main Cambridge English Results Verification Service at www.cambridgeenglish.org/verifiers to verify results. Please see pages 17 to 22 to see how to use the service.

The candidate's Statement of Results will give three pieces of information:

|                                                                                                    |                                                                                                    |                                                                                                    |                                                                                                    | Novembe<br>(CAE1) 201                                                                                                    |
|----------------------------------------------------------------------------------------------------|----------------------------------------------------------------------------------------------------|----------------------------------------------------------------------------------------------------|----------------------------------------------------------------------------------------------------|----------------------------------------------------------------------------------------------------|
| Reference No.<br>I3BGB9615003                                                                                                    | Cand<br>AN E                                                                                                    | date Name<br>EXAMPLE                                                                                                    |                                                                                                    |                                                                                                    |
| To be quoted on all<br>crrespondence                                                                                                    | Place                                                                                                    | of Entry<br>IBRIDGE                                                                                                    |                                                                                                    |                                                                                                    |
| Sulfication<br>CERTIFICATE I                                                                                                    | N ADVA                                                                                                    | NCED ENGLISH                                                                                                    | 60/100 PA                                                                                                    | NR<br>SS AT GRADE C                                                                                                    |
|                                                                                                    | Excep<br>Good<br>Dorde<br>Weak                                                                                                    | ofenal Weiting<br>Reading 3<br>urline Use                                                                                                    | r English Listening                                                                                                    | Speaking                                                                                                    |
|                                                                                                    |                                                                                                    |                                                                                                    |                                                                                                    |                                                                                                    |
| The Certificate in /                                                                                                    | Advanced rance, It is                                                                                                    | English (CAE) is a general proficiency example<br>at Level 2 in the UK National Couldinations Pr                                                                                                    | ation at Level C1 in the C                                                                                                    | iouncil of Europers Common Europeen                                                                                                    |
| The Certificate in A Pramework of Piete CEFR Level MC                                                                                                    | Advanced<br>rence. It is<br>DF Level                                                                                                    | English (CAE) is a general proficiency even<br>at Land 1 in the UK National Qualifications Pro<br>Exemination                                                                                                    | anton at Level C1 in the C<br>mervork (NOF).<br>Results                                                                                                    | Council of Europers Common European<br>Boore                                                                                                    |
| The Certificate in A<br>Famework of Patter<br>CEFR Level MC<br>C2 3                                                                                                    | Advenced<br>rence. It is<br>DF Level                                                                                                    | English (CAE) is a general proficiency exema<br>at Level 2 n. the UK National Gualifications Pic<br>Examination<br>Conflicted of Producercy in English (CPE)                                                                                                    | ation at Level C1 in the C<br>imework (NDF).<br>Results<br>Grade A                                                                                                    | Council of Europers Common European<br>Bores<br>80 to 1950                                                                                                    |
| The Certificate in A<br>Framework of Parls<br>CEFR Level MC<br>C2 3<br>C1 2                                                                                                    | Advanced<br>rance. It is                                                                                                    | English (CAE) is a general proficiency examp<br>at Level 2 in the UK National Qualifications Pt<br>Examination<br>Certificate of Podsiency in English (CPE)<br>Certificate is Advanced English (CAE)                                                                                                    | ation at Level C1 in the C<br>mework (NOP).<br>Results<br>Grade A<br>Grade B                                                                                                    | Council of Europers Common European<br>Boore<br>80 to 100<br>75 to 79                                                                                                    |
| The Certificate in<br>Pranework of Refer<br>CEPR Level NO<br>C2 3<br>C1 2<br>B2 1                                                                                                    | Advanced<br>rence. It is                                                                                                    | English (CAE) is a general proficiency exerts<br>at Level 2 in the UK National Gualifications Pi<br>Examination<br>Certificate of Podelancy in English (CRE)<br>Gualificate in Advanced English (CRE)<br>First Certificates in English (ICE)                                                                                                    | ation at Level C1 in the C<br>mework (NDP).<br>Grade A<br>Grade B<br>Grade D<br>Grade C                                                                                                    | Council of Europers Common European<br>Boore<br>80 to 100<br>75 to 79<br>60 to 74                                                                                                    |
| The Certificate in Francesork of Pater<br>CEFR Level MC<br>C2 3<br>C1 2<br>B2 1<br>B1 En                                                                                                    | Advanced<br>reinon. It is<br>OF Level                                                                                                    | English (CAE) is a general proficiency exam<br>at Level 2 in the UK National Gualifications Fi<br>Exemination<br>Centrificate of Pootsiency in English (CPE)<br>Certificate in English (CPE)<br>Pred Certificate in English (FCE)<br>Prediminary English Test (PET)                                                                                                    | ation at Level C1 in the C<br>intervent (NOP).<br>Results<br>Grade A<br>Grade 0<br>Grade 0<br>Level 82                                                                                                    | Council of Europare Common European<br>Bioare<br>80 to 100<br>75 to 79<br>60 to 15/4<br>45 to 59                                                                                                    |
| The Certificate in A<br>Pranework of Refe<br>CEFR Level MC<br>C2 3<br>C3 2<br>BC 1<br>B1 En<br>A2 En                                                                                                    | Advanced<br>rence. It is<br>DF Level                                                                                                    | English (CAE) is a general proficiency submit<br>at Lanet 2 in the UK National Qualifications Pr<br>Destification<br>Centificate of Proteinney in English (CPE)<br>Prest Centificate in Advanced English (CAE)<br>Prest Centificate in English (ICE)<br>Prestinancy English Test (VET)<br>Key English Test (VET)                                                                                                    | aston at Level C1 in the C<br>meanorit (NOF):<br>Results<br>Grade A<br>Grade B<br>Grade C<br>Level B2<br>Beton Level (2)                                                                                                    | Council of Europera Common European<br>Biolee 150<br>75 to 76<br>60 to 74<br>45 to 158<br>0 to 24                                                                                                    |
| The Certificate in A<br>Pranework of Refe<br>CEFR Level NC<br>C2 3<br>C3 2<br>B2 1<br>B1 En<br>A2 En<br>A1 En                                                                                                    | Advanced<br>rence. It is<br>2F Level<br>ity 3<br>ity 2<br>ity 1                                                                                     | English (CAE) is a general proficiency even<br>at Land 1 in the UK National Qualifications P<br>Exemination<br>Centificate of Proteinney in English (CPE)<br>Centificate in Advanced English (CAE)<br>First Centificate in English (FCE)<br>Prestinancy English Test (PET)<br>Key English Test (NET)                                                                                                    | aston at Level C1 in the C<br>mercent (NDF):<br>Results<br>Grade A<br>Grade B<br>Grade C<br>Level B2<br>Betow Level 82<br>Other                                                                                                    | Council of Europera Common European<br>Biolee 150<br>75 to 79<br>60 to 74<br>45 to 59<br>0 to 74                                                                                                    |
| The Certificate in A<br>Framework of Parle<br>CEPR Level MC<br>C2 3<br>C3 2<br>E2 1<br>B1 En<br>A2 En<br>A1 En<br>A1 En<br>Boblevenerat to be<br>Encode version of H<br>Grade Coders for<br>A1 Encode Version of H<br>Grade Coders for<br>Encode Version of H<br>Grade Coders for<br>Encode | Advanced<br>rence, it is<br>of Level<br>by 3<br>try 3<br>try 2<br>try 1<br>maute<br>and 20<br>Grade A, 1<br>evel B2 of<br>rmates and<br>d10 a sites | English (CAR) is a general proficiency exams<br>at Level 2 n. the UK National Qualifications Pi<br>Examination<br>Certificate of Poolsancy in English (CPP)<br>Certificate is Advanced English (CAR)<br>Fret Certificate in English (FCE)<br>Preliminary English, Teit (PET)<br>Key English Teit (PET)<br>Key English Teit (PET)<br>delity from a bosterine pass to good<br>de third energe of good<br>which denominates an ability of Churcel of<br>which the mange of ability between weak and<br>ability in the examination is 200. Maria out<br>defined ensore out of 100. | ation at Level C1 in the C<br>mework (NOP).<br>Pesu/te<br>Grade A<br>Grade B<br>Grade C<br>Level B2<br>Below Level 82<br>Other<br>X - the candidate was<br>2 - the candidate was<br>2 - the candidate was<br>Pending - a rout o<br>due coor<br>Withheld - the cand<br>information | Council of Europers Common European<br>Bores<br>80 to 190<br>75 to 79<br>60 to 74<br>45 to 59<br>0 to 44<br>a absent from part of the examination<br>aboent from all parts of the examination<br>and be issued all parts of the examination<br>and be issued all parts of the examination<br>and be issued all parts of the examination<br>and be issued all parts of the examination<br>and be issued all parts of the examination<br>and be issued all parts of the examination<br>and be issued all parts of the examination |

#### **1** Score

This is the score for the whole exam across the five papers (Reading, Writing, Use of English, Listening and Speaking). The score was a number on a scale of 0 to 100. NB: Separate scores were not provided for each skill in *CAE* before January 2015.

The score is the most important piece of information for DIBP officers as DIBP recognises scores rather than grades for visa applications. Pages 17 to 20 show how scores can be verified online.

### 2 Grades

The candidate's score determines the grade they receive – the range of scores for each grade is set out in the chart below:

| Grade    | Score  |
|----------|--------|
| Α        | 80-100 |
| В        | 75-79  |
| с        | 60-74  |
| Level B2 | 45-59  |

### **3** Candidate profile

This section of the Statement of Results shows how a candidate performed in each of the exam papers.

### Certificate

Candidates scoring 45 out of 100 or higher also received a certificate. However this should not be used for checking results, nor should the paper version of the Statement of Results which a candidate will receive. Results should only be verified online.

### Results before 2015

## How do CAE standardised scores compare to IELTS?

For exams taken before 2015, candidates received a standardised score out of 100. These scores are compared to *IELTS* band scores in the table right:

The table below shows the comparison between the candidate profile descriptors and *IELTS* band scores.

| IELTS band scores | CAE score (1-100) |
|-------------------|-------------------|
| 9.0               | 93-100            |
| 8.5               | 87-92             |
| 8.0               | 80-86             |
| 7.5               | 74-79             |
| 7.0               | 67-73             |
| 6.5               | 58-66             |
| 6.0               | 52-57             |
| 5.5               | 47-51             |
| 5.0               | 41-46             |
| 4.5               | 36-40             |
| 4.0               | 32-35             |

| IELTS band scores | Cambridge English:<br>Advanced (CAE) candidate<br>profile |
|-------------------|-----------------------------------------------------------|
| 8.0               | Exceptional                                               |
| 7.5               | Good                                                      |
| 7.0               | Good                                                      |
| 6.5               | Borderline                                                |
| 6.0               | Borderline                                                |

# Verifiying a CAE result from exams taken before 2015

If a candidate took their *CAE* before 2015, their result will not be shown in the new DIBP Verification Service.

Cambridge English Language Assessment provides a secure online Results Verification Service that allows institutions to verify candidates' results. DIBP Officers can use this service to verify results from exams taken before 2015.

For results from exams taken before 2015, DIBP officers should regard the online Results Verification Service as the only wholly authoritative source of information, since it is completely secure. The paper version of the Statement of Results must not be accepted. Data on the site is securely encrypted and results are automatically uploaded as soon as they are ready for release.

Please note: Access to view a candidate's results in the online Results Verification Service can only be granted by the candidate.

### How to use the online Results Verification Service

**Sign up** Register as a user of the online Results Verification Service at **www.cambridgeenglish.org/verifiers**.

02 Log in Enter your username and password.

03 Enter candidate details Ensure the applicant provides you with both their II

Ensure the applicant provides you with both their **ID Number** and **Secret Number**. These can be found on the candidate's Confirmation of Entry.

### View the Statement of Results and confirm scores

Check the score matches DIBP requirements.

05

04

### Check the photo

Confirm the photo shown in the online Results Verification Service is that of the applicant.

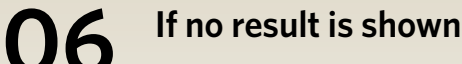

Contact Cambridge English Language Assessment: **DIBPHelpdesk@cambridgeenglish.org**.

### Verifying results from before 2015

### 1. Sign up

Register as a user of the online Results Verification Service at www.cambridgeenglish.org/verifiers.

| Results Verificati                                                                                                    | on Service                                                                                                    |
|----------------------------------------------------------------------------------------------------|----------------------------------------------------------------------------------------------------|
| Home Register                                                                                                    |                                                                                                    |
| Register to use t                                                                                                    | e results verification service                                                                                                    |
| Candidates should use the p                                                                                                    | andidata Sesuits Online service to check their results                                                                                                    |
| Required fields                                                                                                    |                                                                                                    |
| Contact details                                                                                                    |                                                                                                    |
| <ul> <li>First name</li> <li>Lost name</li> <li>Email address</li> <li>Confirm email address</li> <li>Telephone Number</li> <li>Fax</li> <li>Your password</li> <li>Passwords must be at le<br/>(A-2) and lowercase (a-<br/>* Password</li> <li>Confirm password</li> </ul> | This should be your email address at your organisation (if you don't have one, use a personal email address) Please keep me informed about related developments at Cambridge English Language Assessment est 7 characters in length and must contain at least one digit, one non-alphanumeric character (full stop, comma etc.) and both uppercase () letters. |
| Your organisation                                                                                                    |                                                                                                    |
| Organisation name                                                                                                    |                                                                                                    |
| * Type of organisation                                                                                                    | estect organisation type + E                                                                                                    |
| * Address line 1                                                                                                    |                                                                                                    |

### Verifying results from before 2015

### 2. Log in

Go to www.cambridgeenglish.org/verifiers, and enter your username and password to log in.

| Results Verification Service                                                                                                    |                                      |
|----------------------------------------------------------------------------------------------------|--------------------------------------|
| Hame Register                                                                                                    |                                      |
| Welcome to the Results Verification Service                                                                                                    |                                      |
| Cambridge English Language Assessment provides this results verification service to<br>help organisations and agencies quickly and securely validate candidates' Cambridge                                                                                                    | Sign in                              |
| English examination results.                                                                                                    | Email address                        |
| Who can use the results verification service?                                                                                                    | Password                             |
| Anyone can use this free service once they have been given permission to verify a<br>result by the certificate holder. Organisations, immigration and other government<br>agencies, educational institutions and HR departments will find this service essential to<br>enhance the security of their immigration, entry level and recruitment processes. | Ersetten vour seiseword?     Sign in |
| Register to use the results verification service                                                                                                    |                                      |
| Candidates should use the Candidate Results Online service to view their results                                                                                                    |                                      |
| How does the results verification service work?                                                                                                    |                                      |
| There are three simple steps:                                                                                                    |                                      |
| Begister to create a user account for the site.     Sign in to access the results verification page.     Verify the result.                                                                                                    |                                      |
|                                                                                                    |                                      |

### 3. Enter candidate details

Candidates who want their results to be viewed by DIBP need to provide DIBP with their secure **ID Number** and **Secret Number**. These are available in the Confirmation of Entry, which is given to every candidate when they register for the exam. Enter this information to view and confirm the result.

| Results Verific                                                                      | cation Service                                                                                                    | Sign Out 6                                         |
|--------------------------------------------------------------------------------------|----------------------------------------------------------------------------------------------------|----------------------------------------------------|
| Verify result                                                                        | Ny detaile                                                                                                    |                                                    |
| 1                                                                                    |                                                                                                    |                                                    |
| Verify a result                                                                      | It                                                                                                    |                                                    |
| Verify a result                                                                      | It                                                                                                    | ow these details, they should contact their centre |
| Verify a result                                                                      | It in number and secret number with their confirmation of entry for the exam. If candidates don't kn                                    | ow these details, they should contact their centre |
| Verify a result<br>Candidates receive their<br>Candidate exam resu                   | It<br>ir ID number and secret number with their confirmation of entry for the exam. If candidates don't kn<br>sult details              | ow these details, they should contact their centry |
| Verify a result<br>Candidates receive their<br>Candidate exam resu<br>Candidate's 10 | It<br>ir ID number and secret number with their confirmation of entry for the exam. If candidates don't kn<br>sult details<br>ID number | ow these details, they should contact their centro |

If the candidate has forgotten or lost their ID Number and/or Secret Number, they need to contact the centre where they took the exam.

The ID number is a sequence of nine letters and numbers. The Secret Number is a four digit number.

## 4. View the Statement of Results and confirm that the score matches DIBP requirements

| Results verification Servi                                                                                                    | ce                                                                              | 2121.0M                  |
|----------------------------------------------------------------------------------------------------|---------------------------------------------------------------------------------|--------------------------|
| Verify musit Hy details                                                                                                    |                                                                                 |                          |
| Candidate - Certificate in                                                                                                    | Advanced English : Pass at Grade                                                | A                        |
| Candidate details                                                                                                    | Exam details                                                                    | Candidate test day photo |
| Name A.N.Example<br>Date of birth 17/Apr/1981<br>Gender Female                                                                   | Exam session August (CAE1) 2012<br>Place of entry Sydney                        |                          |
| Result                                                                                                    |                                                                                 |                          |
| Exam <u>Certificate in Advanced</u><br>Score 90/100<br>Result Pass at Grade A<br>More details about the result are avail<br>View | Enalish<br>ible from the statement of results.<br>In statement of results (PDF) |                          |
| Is there a discrepancy between the im<br>Piease do not reject the application, or info                                           | ormation presented by the candidate and what is shown                           | n on the screen?         |

Please note that in the Results Verification Service, CAE is listed as Certificate in Advanced English.

### 5. Check the photo

Confirm that the photo shown in the online Statement of Results is that of the applicant.

### 6. Check the date

Use the tables on pages 21 to 22 to check the date that the applicant took their exam, to ensure it meets DIBP requirements.

### 7. If no result is shown

If no result is shown after you have completed the three steps above, contact Cambridge English Language Assessment at **DIBPHelpdesk@cambridgeenglish.org** - we may still be able to verify the result.

# How to check the exam date for exams taken before 2015

- 1. Log in to the online Results Verification Service and view the candidate's Statement of Results.
- 2. The **session code** on the top right corner of the candidate's Statement of Results will tell you the **year** and **month** that the candidate took their exam.
- 3. To see the **exact date** when the applicant took their exam, find their **session code** on the tables below. This will show you the date the exam was taken.

**Session** (Shown on top right of the

Statement of Results)

Exam date (YYYY-MM-DD) Se: (Sh Sta

**Session** (Shown on top right of the Statement of Results) Exam date (YYYY-MM-DD)

| Examination dates 2012 |            |
|------------------------|------------|
|                        |            |
| January (CAEI) 2012    | 2012-01-14 |
| January (DIAC) 2012    | 2012-01-14 |
| January UA 2012        | 2012-01-21 |
| February (CAE1) 2012   | 2012-02-11 |
| February (DIAC1) 2012  | 2012-02-11 |
| February UA 2012       | 2012-02-16 |
| March (CAE1) 2012      | 2012-03-17 |
| March (DIAC1) 2012     | 2012-03-17 |
| March UA 2012          | 2012-03-23 |
| March (CAE2) 2012      | 2012-03-31 |
| March (DIAC2) 2012     | 2012-03-31 |
| April (CAE1) 2012      | 2012-04-07 |
| April (DIAC1) 2012     | 2012-04-07 |
| April UA 2012          | 2012-04-14 |
| April (CAE2) 2012      | 2012-04-21 |
| April (DIAC2) 2012     | 2012-04-21 |
| May UA 2012            | 2012-05-05 |
| May (CAE1) 2012        | 2012-05-12 |
| May (DIAC1) 2012       | 2012-05-12 |
| May (CAE2) 2012        | 2012-05-13 |
| May (DIAC2) 2012       | 2012-05-13 |
| May (CAE3) 2012        | 2012-05-26 |
| May (DIAC3) 2012       | 2012-05-26 |
| May UA2 2012           | 2012-05-31 |
| June (CAE1) 2012       | 2012-06-09 |
| June (DIAC1) 2012      | 2012-06-09 |
| June (CAE2) 2012       | 2012-06-13 |
| June (DIAC2) 2012      | 2012-06-13 |
| June UA 2012           | 2012-06-23 |
| June UA2 2012          | 2012-06-30 |
|                        |            |

| Examination dates 2012 (contin | ued)       |
|--------------------------------|------------|
| July UA 2012                   | 2012-07-07 |
| July (CAE1) 2012               | 2012-07-26 |
| July (DIAC1) 2012              | 2012-07-26 |
| August UA 2012                 | 2012-08-10 |
| August (CAE1) 2012             | 2012-08-24 |
| August (DIAC)2012              | 2012-08-24 |
| September (CAE1) 2012          | 2012-09-15 |
| September (DIAC) 2012          | 2012-09-15 |
| September UA 2012              | 2012-09-22 |
| October (CAE1) 2012            | 2012-10-20 |
| October (DIAC) 2012            | 2012-10-20 |
| October UA 2012                | 2012-10-27 |
| November (CAE1) 2012           | 2012-11-10 |
| November (DIAC) 2012           | 2012-11-10 |
| November UA 2012               | 2012-11-17 |
| December (CAE1) 2012           | 2012-12-01 |
| December (DIAC1) 2012          | 2012-12-01 |
| December (CAE2) 2012           | 2012-12-02 |
| December (DIAC2) 2012          | 2012-12-02 |
| December (CAE3) 2012           | 2012-12-05 |
| December (DIAC3) 2012          | 2012-12-05 |
| December UA 2012               | 2012-12-08 |

### Verifying results from before 2015

**Session** (Shown on top right of the Statement of Results)

Exam date (YYYY-MM-DD)

| January (CAEI) 2013         2013-01-12           January UA 2013         2013-02-09           February (CAEI) 2013         2013-02-16           March (CAE1) 2013         2013-03-06           March (CAE2) 2013         2013-03-16           March (CAE1) 2013         2013-03-16           March (CAE1) 2013         2013-03-22           April (CAE1) 2013         2013-04-06           April (CAE2) 2013         2013-04-13           April (CAE2) 2013         2013-05-18           May (CAE1) 2013         2013-05-18           May (CAE1) 2013         2013-05-18           May (CAE1) 2013         2013-05-18           May (CAE1) 2013         2013-05-18           May (CAE1) 2013         2013-05-18           May (CAE1) 2013         2013-05-25           May (CAE1) 2013         2013-05-18           June (CAE1) 2013         2013-06-12           June (CAE1) 2013         2013-06-12           June UA2 2013         2013-06-12           June UA2 2013         2013-07-06           July UA1 2013         2013-07-13           July UA2 2013         2013-07-13           July UA2 2013         2013-07-20           July UA2 2013         2013-07-20           July UA2 2                                                                 | Examination dates 2013 |            |
|----------------------------------------------------------------------------------------------------|------------------------|------------|
| January UA 2013         2013-01-19           February (CAEI) 2013         2013-02-09           February UA 2013         2013-03-06           March (CAEI) 2013         2013-03-06           March (CAE1) 2013         2013-03-16           March UA 2013         2013-03-22           April (CAE1) 2013         2013-04-06           April (CAE2) 2013         2013-04-13           April (CAE2) 2013         2013-04-13           April (CAE2) 2013         2013-05-11           May (CAE2) 2013         2013-05-18           May (CAE3) 2013         2013-05-58           May (CAE3) 2013         2013-05-30           June (CAE1) 2013         2013-06-08           June (CAE1) 2013         2013-06-08           June (CAE2) 2013         2013-06-12           June UA1 2013         2013-06-12           June UA2 2013         2013-07-13           June UA2 2013         2013-07-13           July UA1 2013         2013-07-25           August UA2 2013         2013-07-25           August UA2 2013         2013-08-17           August (CAE1) 2013         2013-08-17           August (CAE1) 2013         2013-09-14           September (CAE1) 2013         2013-09-14                                                                            | January (CAE1) 2013    | 2013-01-12 |
| February (CAEI) 2013         2013-02-09           February UA 2013         2013-03-06           March (CAEI) 2013         2013-03-06           March (CAE2) 2013         2013-03-16           March UA 2013         2013-03-22           April (CAE1) 2013         2013-04-06           April (CAE2) 2013         2013-04-13           April (CAE2) 2013         2013-04-13           April (CAE2) 2013         2013-05-11           May (CAE2) 2013         2013-05-18           May (CAE3) 2013         2013-05-58           May (CAE3) 2013         2013-05-50           May UA 2013         2013-06-08           June (CAE1) 2013         2013-06-08           June UA1 2013         2013-06-08           June UA1 2013         2013-06-12           June UA2 2013         2013-06-12           June UA2 2013         2013-07-06           July UA1 2013         2013-07-13           July UA1 2013         2013-07-25           August UA2 2013         2013-07-25           August (CAE1) 2013         2013-08-17           August (CAE1) 2013         2013-08-17           August (CAE1) 2013         2013-09-14           September (CAE1) 2013         2013-09-14           Septemb                                                                 | January UA 2013        | 2013-01-19 |
| February UA 2013         2013-02-16           March (CAE1) 2013         2013-03-06           March (CAE2) 2013         2013-03-16           March UA 2013         2013-03-22           April (CAE1) 2013         2013-04-06           April UA 2013         2013-04-13           April (CAE2) 2013         2013-04-20           May (CAE1) 2013         2013-05-11           May (CAE2) 2013         2013-05-18           May (CAE3) 2013         2013-05-25           May UA 2013         2013-05-30           June (CAE1) 2013         2013-06-08           June (CAE1) 2013         2013-06-08           June UA1 2013         2013-06-12           June UA2 2013         2013-06-12           June UA2 2013         2013-07-06           July UA1 2013         2013-07-13           July UA2 2013         2013-07-13           July UA2 2013         2013-07-20           July UA2 2013         2013-07-25           August UA1 2013         2013-08-10           August UA2 2013         2013-08-17           August UA2 2013         2013-08-13           September (CAE1) 2013         2013-09-14           September UA 2013         2013-09-14           September UA 2013                                                                          | February (CAE1) 2013   | 2013-02-09 |
| March (CAE1) 2013         2013-03-06           March (CAE2) 2013         2013-03-16           March UA 2013         2013-03-22           April (CAE1) 2013         2013-04-06           April UA 2013         2013-04-13           April (CAE2) 2013         2013-04-20           May (CAE1) 2013         2013-05-11           May (CAE2) 2013         2013-05-18           May (CAE3) 2013         2013-05-25           May UA 2013         2013-05-30           June (CAE1) 2013         2013-06-08           June (CAE1) 2013         2013-06-08           June UA1 2013         2013-06-12           June UA2 2013         2013-06-12           June UA2 2013         2013-06-22           July UA1 2013         2013-07-26           July UA2 2013         2013-07-26           July UA2 2013         2013-07-20           July UA2 2013         2013-07-25           August UA1 2013         2013-08-10           August UA2 2013         2013-08-10           August UA2 2013         2013-08-13           September (CAE1) 2013         2013-09-14           September UA 2013         2013-09-21           October (CAE1) 2013         2013-10-19           October (CAE1) 2013 <td>February UA 2013</td> <td>2013-02-16</td>                       | February UA 2013       | 2013-02-16 |
| March (CAE2) 2013         2013-03-16           March UA 2013         2013-03-22           April (CAE1) 2013         2013-04-06           April UA 2013         2013-04-13           April (CAE2) 2013         2013-04-20           May (CAE1) 2013         2013-05-11           May (CAE2) 2013         2013-05-18           May (CAE2) 2013         2013-05-25           May (CAE3) 2013         2013-05-30           June (CAE1) 2013         2013-06-08           June (CAE2) 2013         2013-06-08           June (CAE2) 2013         2013-06-12           June UA1 2013         2013-06-12           June UA2 2013         2013-06-12           June UA2 2013         2013-07-06           July UA1 2013         2013-07-06           July UA2 2013         2013-07-13           July UA2 2013         2013-07-20           July UA2 2013         2013-07-20           July UA2 2013         2013-08-10           August UA1 2013         2013-08-17           August UA2 2013         2013-08-17           August (CAE1) 2013         2013-09-14           September (CAE1) 2013         2013-09-21           October (CAE1) 2013         2013-10-19           October (CAE1) 2013 </td <td>March (CAE1) 2013</td> <td>2013-03-06</td>               | March (CAE1) 2013      | 2013-03-06 |
| March UA 2013         2013-03-22           April (CAE1) 2013         2013-04-06           April UA 2013         2013-04-13           April (CAE2) 2013         2013-04-20           May (CAE1) 2013         2013-05-11           May (CAE2) 2013         2013-05-18           May (CAE3) 2013         2013-05-25           May UA 2013         2013-05-30           June (CAE1) 2013         2013-06-08           June (CAE1) 2013         2013-06-08           June (CAE2) 2013         2013-06-12           June UA1 2013         2013-06-12           June UA2 2013         2013-06-12           June UA2 2013         2013-06-12           June UA2 2013         2013-06-12           June UA2 2013         2013-07-06           July UA1 2013         2013-07-13           July UA2 2013         2013-07-13           July UA2 2013         2013-07-20           July UA2 2013         2013-07-25           August UA1 2013         2013-08-10           August UA2 2013         2013-08-17           August (CAE1) 2013         2013-08-13           September (CAE1) 2013         2013-09-14           September UA 2013         2013-10-11           October (CAE1) 2013                                                                             | March (CAE2) 2013      | 2013-03-16 |
| April (CAE1) 2013       2013-04-06         April UA 2013       2013-04-13         April (CAE2) 2013       2013-05-11         May (CAE1) 2013       2013-05-18         May (CAE3) 2013       2013-05-25         May UA 2013       2013-05-30         June (CAE1) 2013       2013-06-08         June (CAE1) 2013       2013-06-08         June UA1 2013       2013-06-12         June UA2 2013       2013-07-06         June UA2 2013       2013-07-20         July UA1 2013       2013-07-20         July UA2 2013       2013-07-20         July UA2 2013       2013-07-20         July UA2 2013       2013-07-20         July UA2 2013       2013-07-20         July UA2 2013       2013-07-20         July UA2 2013       2013-07-20         July UA2 2013       2013-07-20         July CAE1) 2013       2013-07-20         July UA2 2013       2013-07-20         July UA2 2013       2013-07-20         July UA2 2013       2013-07-20         July UA2 2013       2013-07-20         July CAE1) 2013       2013-07-20         July CAE1) 2013       2013-07-20         July CAE1) 2013       2013-07-20                                                                                                    | March UA 2013          | 2013-03-22 |
| April UA 2013         2013-04-13           April (CAE2) 2013         2013-05-11           May (CAE2) 2013         2013-05-18           May (CAE3) 2013         2013-05-25           May UA 2013         2013-05-30           June (CAE1) 2013         2013-06-08           June (CAE2) 2013         2013-06-08           June UA1 2013         2013-06-12           June (CAE2) 2013         2013-06-12           June (CAE2) 2013         2013-07-06           June UA2 2013         2013-07-13           July UA1 2013         2013-07-20           July UA2 2013         2013-07-20           July UA2 2013         2013-07-25           August UA1 2013         2013-07-25           August UA2 2013         2013-08-10           August UA2 2013         2013-08-17           August UA2 2013         2013-08-17           August (CAE1) 2013         2013-08-13           September (CAE1) 2013         2013-09-14           September (CAE1) 2013         2013-09-14           September (CAE1) 2013         2013-10-19           October (CAE1) 2013         2013-10-19           October (CAE1) 2013         2013-10-26           November (CAE1) 2013         2013-11-6                                                                            | April (CAE1) 2013      | 2013-04-06 |
| April (CAE2) 2013         2013-04-20           May (CAE1) 2013         2013-05-11           May (CAE2) 2013         2013-05-18           May (CAE3) 2013         2013-05-25           May UA 2013         2013-05-30           June (CAE1) 2013         2013-06-08           June (CAE2) 2013         2013-06-12           June UA1 2013         2013-06-12           June UA2 2013         2013-07-06           July UA1 2013         2013-07-06           July (CAE1) 2013         2013-07-20           July (CAE2) 2013         2013-07-25           August UA1 2013         2013-08-17           August UA1 2013         2013-08-10           August UA2 2013         2013-08-10           August UA2 2013         2013-08-17           August UA2 2013         2013-08-17           August (CAE1) 2013         2013-08-13           September (CAE1) 2013         2013-09-14           September (CAE1) 2013         2013-09-14           September UA 2013         2013-01-11           October (CAE1) 2013         2013-10-11           October (CAE1) 2013         2013-10-26           November UA 2013         2013-11-60           November (CAE1) 2013         2013-11-30                                                                        | April UA 2013          | 2013-04-13 |
| May (CAE1) 20132013-05-11May (CAE2) 20132013-05-18May (CAE3) 20132013-05-25May UA 20132013-05-30June (CAE1) 20132013-06-08June (CAE2) 20132013-06-08June (CAE2) 20132013-06-12June UA2 20132013-06-22July UA1 20132013-07-06July (CAE1) 20132013-07-13July (CAE1) 20132013-07-20July (CAE2) 20132013-07-25August UA1 20132013-08-10August UA2 20132013-08-17August UA2 20132013-08-13September (CAE1) 20132013-09-14September (CAE1) 20132013-09-14September (CAE1) 20132013-10-11October (CAE2) 20132013-10-11October (CAE1) 20132013-10-19October (CAE1) 20132013-11-09November (CAE1) 20132013-11-30December (CAE1) 20132013-11-30December (CAE1) 20132013-12-04December (CAE2) 20132013-12-04                                                                                                    | April (CAE2) 2013      | 2013-04-20 |
| May (CAE2) 20132013-05-18May (CAE3) 20132013-05-25May UA 20132013-05-30June (CAE1) 20132013-06-08June UA1 20132013-06-08June (CAE2) 20132013-06-12June UA2 20132013-06-12Juny UA1 20132013-07-06July UA1 20132013-07-13July UA2 20132013-07-20July UA2 20132013-07-25August UA1 20132013-08-10August UA2 20132013-08-17August UA2 20132013-08-17August UA2 20132013-08-13September (CAE1) 20132013-09-14September (CAE1) 20132013-09-14September (CAE1) 20132013-09-21October (CAE1) 20132013-10-19October (CAE1) 20132013-10-19October (CAE1) 20132013-11-6November (CAE1) 20132013-11-6November (CAE1) 20132013-11-6November (CAE1) 20132013-11-30December (CAE1) 20132013-12-04December (CAE1) 20132013-12-04December (CAE2) 20132013-12-07December (CAE2) 20132013-12-14                                                                                                    | May (CAE1) 2013        | 2013-05-11 |
| May (CAE3) 2013         2013-05-25           May UA 2013         2013-05-30           June (CAE1) 2013         2013-06-08           June (CAE2) 2013         2013-06-12           June (CAE2) 2013         2013-06-22           June UA2 2013         2013-06-22           July UA1 2013         2013-07-06           July (CAE1) 2013         2013-07-13           July (CAE1) 2013         2013-07-20           July (CAE2) 2013         2013-07-25           August UA1 2013         2013-08-10           August UA2 2013         2013-08-17           August UA2 2013         2013-08-17           August (CAE1) 2013         2013-08-17           August (CAE1) 2013         2013-08-17           August (CAE1) 2013         2013-08-23           August (CAE1) 2013         2013-08-23           August (CAE2) 2013         2013-09-21           October (CAE1) 2013         2013-09-21           October (CAE1) 2013         2013-10-19           October (CAE1) 2013         2013-10-19           October (CAE1) 2013         2013-10-26           November (CAE1) 2013         2013-11-6           November (CAE1) 2013         2013-11-30           December (CAE1) 2013         2013-11-30                                                        | May (CAE2) 2013        | 2013-05-18 |
| May UA 2013         2013-05-30           June (CAE1) 2013         2013-06-08           June UA1 2013         2013-06-08           June (CAE2) 2013         2013-06-12           June UA2 2013         2013-06-22           July UA1 2013         2013-07-06           July UA1 2013         2013-07-13           July UA2 2013         2013-07-20           July UA2 2013         2013-07-25           August UA1 2013         2013-08-10           August UA2 2013         2013-08-17           August UA2 2013         2013-08-17           August (CAE1) 2013         2013-08-23           August (CAE2) 2013         2013-08-17           August (CAE2) 2013         2013-08-31           September (CAE1) 2013         2013-08-23           September (CAE1) 2013         2013-09-14           September (CAE1) 2013         2013-09-21           October (CAE1) 2013         2013-10-19           October (CAE1) 2013         2013-10-19           October (CAE1) 2013         2013-10-26           November (CAE1) 2013         2013-11-09           November (CAE1) 2013         2013-11-09           November (CAE1) 2013         2013-11-30           December (CAE1) 2013         2013-12-04                                                      | May (CAE3) 2013        | 2013-05-25 |
| June (CAE1) 2013         2013-06-08           June UA1 2013         2013-06-12           June (CAE2) 2013         2013-06-12           June UA2 2013         2013-06-22           July UA1 2013         2013-07-06           July (CAE1) 2013         2013-07-13           July UA2 2013         2013-07-20           July UA2 2013         2013-07-20           July (CAE2) 2013         2013-07-25           August UA1 2013         2013-08-10           August UA2 2013         2013-08-17           August (CAE1) 2013         2013-08-23           August (CAE2) 2013         2013-08-31           September (CAE1) 2013         2013-09-21           October (CAE1) 2013         2013-09-21           October (CAE1) 2013         2013-10-11           October (CAE1) 2013         2013-10-19           October (CAE1) 2013         2013-10-26           November (CAE1) 2013         2013-11-09           November (CAE1) 2013         2013-11-09           November (CAE2) 2013         2013-11-30           December (CAE1) 2013         2013-11-30           December (CAE1) 2013         2013-12-04           December (CAE2) 2013         2013-12-07           December (CAE2) 2013         2013-12-14 <td>May UA 2013</td> <td>2013-05-30</td> | May UA 2013            | 2013-05-30 |
| June UA1 2013         2013-06-08           June (CAE2) 2013         2013-06-12           June UA2 2013         2013-06-22           July UA1 2013         2013-07-06           July (CAE1) 2013         2013-07-13           July UA2 2013         2013-07-20           July (CAE2) 2013         2013-07-20           July (CAE2) 2013         2013-07-25           August UA1 2013         2013-08-10           August UA2 2013         2013-08-17           August (CAE1) 2013         2013-08-23           August (CAE1) 2013         2013-08-31           September (CAE1) 2013         2013-09-14           September UA 2013         2013-09-21           October (CAE1) 2013         2013-10-11           October (CAE1) 2013         2013-10-19           October UA 2013         2013-10-26           November (CAE1) 2013         2013-11-09           November (CAE1) 2013         2013-11-09           November (CAE2) 2013         2013-11-16           November (CAE1) 2013         2013-11-30           December (CAE1) 2013         2013-12-04           December UA 2013         2013-12-04           December (CAE2) 2013         2013-12-07           December (CAE2) 2013         2013-12-14                                             | June (CAE1) 2013       | 2013-06-08 |
| June (CAE2) 2013         2013-06-12           June UA2 2013         2013-07-06           July UA1 2013         2013-07-06           July (CAE1) 2013         2013-07-13           July UA2 2013         2013-07-20           July (CAE2) 2013         2013-07-20           July (CAE2) 2013         2013-07-25           August UA1 2013         2013-08-10           August UA2 2013         2013-08-17           August UA2 2013         2013-08-17           August (CAE1) 2013         2013-08-23           August (CAE1) 2013         2013-08-31           September (CAE1) 2013         2013-09-14           September (CAE1) 2013         2013-09-21           October (CAE1) 2013         2013-10-11           October (CAE1) 2013         2013-10-19           October (CAE1) 2013         2013-10-26           November (CAE1) 2013         2013-11-09           November (CAE1) 2013         2013-11-16           November (CAE1) 2013         2013-11-30           December (CAE1) 2013         2013-11-30           December (CAE1) 2013         2013-12-04           December (CAE2) 2013         2013-12-04           December (CAE2) 2013         2013-12-04                                                                                 | June UA1 2013          | 2013-06-08 |
| June UA2 2013         2013-06-22           July UA1 2013         2013-07-06           July (CAE1) 2013         2013-07-13           July UA2 2013         2013-07-20           July (CAE2) 2013         2013-07-25           August UA1 2013         2013-08-10           August UA2 2013         2013-08-17           August UA2 2013         2013-08-17           August (CAE1) 2013         2013-08-31           September (CAE1) 2013         2013-09-14           September UA 2013         2013-09-14           September (CAE1) 2013         2013-09-21           October (CAE1) 2013         2013-10-11           October (CAE1) 2013         2013-10-11           October (CAE1) 2013         2013-10-26           November (CAE1) 2013         2013-11-09           November (CAE1) 2013         2013-11-09           November (CAE1) 2013         2013-11-30           December (CAE1) 2013         2013-11-30           December (CAE1) 2013         2013-12-04           December UA 2013         2013-12-07           December (CAE2) 2013         2013-12-14                                                                                                    | June (CAE2) 2013       | 2013-06-12 |
| July UA1 2013         2013-07-06           July (CAE1) 2013         2013-07-13           July UA2 2013         2013-07-20           July (CAE2) 2013         2013-07-25           August UA1 2013         2013-08-10           August UA2 2013         2013-08-17           August UA2 2013         2013-08-17           August (CAE1) 2013         2013-08-31           September (CAE1) 2013         2013-09-14           September UA 2013         2013-09-14           October (CAE1) 2013         2013-10-91           October (CAE1) 2013         2013-10-11           October (CAE1) 2013         2013-10-19           November (CAE1) 2013         2013-10-26           November (CAE1) 2013         2013-11-6           November (CAE1) 2013         2013-11-09           November (CAE1) 2013         2013-11-30           December (CAE1) 2013         2013-11-30           December (CAE1) 2013         2013-12-04           December (CAE2) 2013         2013-12-07           December (CAE2) 2013         2013-12-14                                                                                                    | June UA2 2013          | 2013-06-22 |
| July (CAE1) 2013         2013-07-13           July UA2 2013         2013-07-20           July (CAE2) 2013         2013-07-25           August UA1 2013         2013-08-10           August UA2 2013         2013-08-17           August UA2 2013         2013-08-23           August (CAE1) 2013         2013-08-31           September (CAE1) 2013         2013-09-14           September UA 2013         2013-09-21           October (CAE1) 2013         2013-10-11           October (CAE1) 2013         2013-10-26           November (CAE1) 2013         2013-11-69           November (CAE1) 2013         2013-11-09           November (CAE1) 2013         2013-11-30           December (CAE1) 2013         2013-11-30           December (CAE1) 2013         2013-12-04           December (CAE1) 2013         2013-12-04           December (CAE2) 2013         2013-12-04                                                                                                    | July UA1 2013          | 2013-07-06 |
| July UA2 2013         2013-07-20           July (CAE2) 2013         2013-07-25           August UA1 2013         2013-08-10           August UA2 2013         2013-08-17           August UA2 2013         2013-08-17           August (CAE1) 2013         2013-08-23           August (CAE2) 2013         2013-08-31           September (CAE1) 2013         2013-09-14           September (CAE1) 2013         2013-09-21           October (CAE1) 2013         2013-10-11           October (CAE2) 2013         2013-10-19           October (CAE1) 2013         2013-10-26           November (CAE1) 2013         2013-11-09           November (CAE1) 2013         2013-11-6           November (CAE2) 2013         2013-11-30           December (CAE1) 2013         2013-12-04           December UA 2013         2013-12-07           December (CAE2) 2013         2013-12-14                                                                                                    | July (CAE1) 2013       | 2013-07-13 |
| July (CAE2) 2013         2013-07-25           August UA1 2013         2013-08-10           August UA2 2013         2013-08-17           August (CAE1) 2013         2013-08-23           August (CAE2) 2013         2013-08-31           September (CAE1) 2013         2013-09-14           September (CAE1) 2013         2013-09-21           October (CAE1) 2013         2013-10-11           October (CAE1) 2013         2013-10-19           October (CAE1) 2013         2013-10-26           November (CAE1) 2013         2013-11-09           November (CAE1) 2013         2013-11-6           November (CAE1) 2013         2013-11-30           December (CAE1) 2013         2013-12-04           December UA 2013         2013-12-07           December (CAE2) 2013         2013-12-14                                                                                                    | July UA2 2013          | 2013-07-20 |
| August UA1 2013         2013-08-10           August UA2 2013         2013-08-17           August (CAE1) 2013         2013-08-23           August (CAE2) 2013         2013-08-31           September (CAE1) 2013         2013-09-14           September UA 2013         2013-09-21           October (CAE1) 2013         2013-10-11           October (CAE2) 2013         2013-10-19           October UA 2013         2013-10-26           November (CAE1) 2013         2013-11-09           November (CAE1) 2013         2013-11-16           November (CAE2) 2013         2013-11-30           December (CAE1) 2013         2013-12-04           December UA 2013         2013-12-07           December (CAE2) 2013         2013-12-14                                                                                                    | July (CAE2) 2013       | 2013-07-25 |
| August UA2 2013         2013-08-17           August (CAE1) 2013         2013-08-23           August (CAE2) 2013         2013-08-31           September (CAE1) 2013         2013-09-14           September UA 2013         2013-09-21           October (CAE1) 2013         2013-10-11           October (CAE2) 2013         2013-10-19           October UA 2013         2013-10-26           November (CAE1) 2013         2013-11-09           November (CAE1) 2013         2013-11-16           November (CAE2) 2013         2013-11-30           December (CAE1) 2013         2013-12-04           December UA 2013         2013-12-04           December (CAE2) 2013         2013-12-07           December (CAE2) 2013         2013-12-14                                                                                                    | August UA1 2013        | 2013-08-10 |
| August (CAE1) 2013         2013-08-23           August (CAE2) 2013         2013-08-31           September (CAE1) 2013         2013-09-14           September UA 2013         2013-09-21           October (CAE1) 2013         2013-10-11           October (CAE2) 2013         2013-10-19           October UA 2013         2013-10-26           November (CAE1) 2013         2013-11-09           November (CAE2) 2013         2013-11-6           November (CAE2) 2013         2013-11-30           December (CAE1) 2013         2013-12-04           December UA 2013         2013-12-07           December (CAE2) 2013         2013-12-14                                                                                                    | August UA2 2013        | 2013-08-17 |
| August (CAE2) 2013         2013-08-31           September (CAE1) 2013         2013-09-14           September UA 2013         2013-09-21           October (CAE1) 2013         2013-10-11           October (CAE2) 2013         2013-10-19           October UA 2013         2013-10-26           November (CAE1) 2013         2013-11-09           November UA 2013         2013-11-16           November (CAE2) 2013         2013-11-30           December (CAE1) 2013         2013-12-04           December UA 2013         2013-12-07           December (CAE2) 2013         2013-12-14                                                                                                    | August (CAE1) 2013     | 2013-08-23 |
| September (CAE1) 2013         2013-09-14           September UA 2013         2013-09-21           October (CAE1) 2013         2013-10-11           October (CAE2) 2013         2013-10-19           October UA 2013         2013-10-26           November (CAE1) 2013         2013-11-09           November UA 2013         2013-11-16           November (CAE2) 2013         2013-11-30           December (CAE1) 2013         2013-12-04           December UA 2013         2013-12-07           December (CAE2) 2013         2013-12-14                                                                                                    | August (CAE2) 2013     | 2013-08-31 |
| September UA 2013         2013-09-21           October (CAE1) 2013         2013-10-11           October (CAE2) 2013         2013-10-19           October UA 2013         2013-10-26           November (CAE1) 2013         2013-11-09           November UA 2013         2013-11-16           November (CAE2) 2013         2013-11-30           December (CAE1) 2013         2013-12-04           December UA 2013         2013-12-07           December (CAE2) 2013         2013-12-14                                                                                                    | September (CAE1) 2013  | 2013-09-14 |
| October (CAE1) 2013         2013-10-11           October (CAE2) 2013         2013-10-19           October UA 2013         2013-10-26           November (CAE1) 2013         2013-11-09           November UA 2013         2013-11-16           November (CAE2) 2013         2013-11-30           December (CAE1) 2013         2013-12-04           December UA 2013         2013-12-07           December (CAE2) 2013         2013-12-14                                                                                                    | September UA 2013      | 2013-09-21 |
| October (CAE2) 2013         2013-10-19           October UA 2013         2013-10-26           November (CAE1) 2013         2013-11-09           November UA 2013         2013-11-16           November (CAE2) 2013         2013-11-30           December (CAE1) 2013         2013-12-04           December UA 2013         2013-12-07           December (CAE2) 2013         2013-12-14                                                                                                    | October (CAE1) 2013    | 2013-10-11 |
| October UA 2013         2013-10-26           November (CAE1) 2013         2013-11-09           November UA 2013         2013-11-16           November (CAE2) 2013         2013-11-30           December (CAE1) 2013         2013-12-04           December UA 2013         2013-12-07           December (CAE2) 2013         2013-12-14                                                                                                    | October (CAE2) 2013    | 2013-10-19 |
| November (CAE1) 2013         2013-11-09           November UA 2013         2013-11-16           November (CAE2) 2013         2013-11-30           December (CAE1) 2013         2013-12-04           December UA 2013         2013-12-07           December (CAE2) 2013         2013-12-14                                                                                                    | October UA 2013        | 2013-10-26 |
| November UA 2013         2013-11-16           November (CAE2) 2013         2013-11-30           December (CAE1) 2013         2013-12-04           December UA 2013         2013-12-07           December (CAE2) 2013         2013-12-14                                                                                                    | November (CAE1) 2013   | 2013-11-09 |
| November (CAE2) 2013         2013-11-30           December (CAE1) 2013         2013-12-04           December UA 2013         2013-12-07           December (CAE2) 2013         2013-12-14                                                                                                    | November UA 2013       | 2013-11-16 |
| December (CAE1) 2013         2013-12-04           December UA 2013         2013-12-07           December (CAE2) 2013         2013-12-14                                                                                                    | November (CAE2) 2013   | 2013-11-30 |
| December UA 2013         2013-12-07           December (CAE2) 2013         2013-12-14                                                                                                    | December (CAE1) 2013   | 2013-12-04 |
| December (CAE2) 2013 2013-12-14                                                                                                    | December UA 2013       | 2013-12-07 |
|                                                                                                    | December (CAE2) 2013   | 2013-12-14 |

|    |    | ٠   |    |
|----|----|-----|----|
| se | SS | 510 | on |

**Session** (Shown on top right of the Statement of Results)

Exam date (YYYY-MM-DD)

| Examination dates 2014 |            |
|------------------------|------------|
| January (CAE1) 2014    | 2014-01-11 |
| January UA 2014        | 2014-01-18 |
| February (CAE1) 2014   | 2014-02-08 |
| February UA 2014       | 2014-02-15 |
| March (CAE1) 2014      | 2014-03-05 |
| March UA 2014          | 2014-03-21 |
| March (CAE2) 2014      | 2014-03-15 |
| April (CAE1) 2014      | 2014-04-05 |
| April UA 2014          | 2014-04-12 |
| April (CAE2) 2014      | 2014-04-26 |
| May (CAE1) 2014        | 2014-05-10 |
| May (CAE2) 2014        | 2014-05-17 |
| May (CAE3) 2014        | 2014-05-24 |
| May UA1 2014           | 2014-05-24 |
| May UA2 2014           | 2014-05-29 |
| May UA3 2014           | 2014-05-31 |
| June (CAE1) 2014       | 2014-06-07 |
| June (CAE2) 2014       | 2014-06-11 |
| June UA1 2014          | 2014-06-17 |
| June UA2 2014          | 2014-06-21 |
| June (CAE3) 2014       | 2014-06-28 |
| July UA1 2014          | 2014-07-05 |
| July (CAE1) 2014       | 2014-07-12 |
| July UA2 2014          | 2014-07-19 |
| July (CAE2) 2014       | 2014-07-24 |
| August UA1 2014        | 2014-08-09 |
| August UA2 2014        | 2014-08-16 |
| August (CAE1) 2014     | 2014-08-22 |
| August (CAE2) 2014     | 2014-08-30 |
| September (CAE1) 2014  | 2014-09-13 |
| September UA 2014      | 2014-09-20 |
| October (CAE1) 2014    | 2014-10-18 |
| October UA 2014        | 2014-10-25 |
| November (CAE1) 2014   | 2014-11-08 |
| November UA 2014       | 2014-11-15 |
| November (CAE2) 2014   | 2014-11-29 |
| December (CAE1) 2014   | 2014-12-03 |
| December UA 2014       | 2014-12-05 |
| December (CAE2) 2014   | 2014-12-06 |
| December (CAE3) 2014   | 2014-12-13 |

## The globally recognised test

Organisations around the world recognise *CAE* as a high-quality, secure test of English for both academic and professional purposes.

Established in 1991, more than 4,000 educational institutions, governments and employers in 80 countries trust and accept *CAE* certificates as proof of English ability.

These organisations include universities and TAFE institutions in Australia and the UK Home Office.

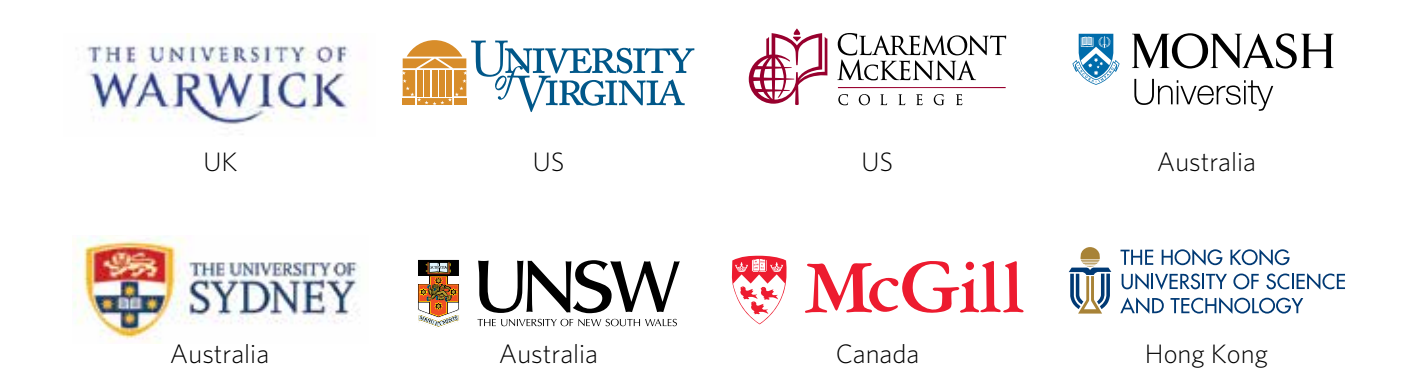

#### Academic world

- University of Oxford, UK
- King's College London (University of London), UK
- University of Toronto, Canada
- University of Tokyo, Japan

#### **Business world**

- Accenture
- Adecco
- Bayer
- Boehringer Ingelheim
- Dell
- Deloitte
- Ernst & Young

- ICN Business School, France
- Università Roma Tre, Italy
- Universidad Carlos III de Madrid, Spain
- HSBC
- KPMG
- Manpower
- Nestlé
- PricewaterhouseCoopers
- Reckitt Benckiser
- Saint-Gobain

## A full list of organisations using CAE is available at www.cambridgeenglish.org/recognition

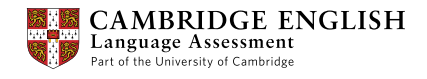

### Contact us

Cambridge English Language Assessment 1 Hills Road Cambridge CB1 2EU United Kingdom

DIBPHelpdesk@cambridgeenglish.org

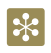

www.cambridgeenglish.org/advanced

f facebook.com/CambridgeCAE

youtube.com/CambridgeEnglishTV

Cambridge English Language Assessment is part of the University of Cambridge. We develop and produce the most valuable range of qualifications for learners and teachers of English in the world. Over 4 million people take Cambridge English exams each year in 130 countries. More than 15,000 universities, employers, government ministries and other organisations accept our certificates.

Cambridge English Language Assessment - a not-for-profit organisation.

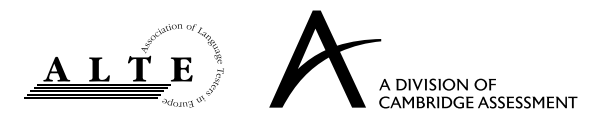

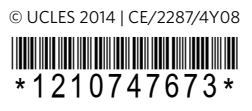